附件2:

## 操作说明

一、登录教务系统,点击【报名申请】——【学生转专业申请】

| <b>」</b> 湖北约     | <b>E济学院</b> | 法商学               | 院教务管  | 理系统   |
|------------------|-------------|-------------------|-------|-------|
| 报名申请▼            | 信息维护▼       | <mark>选</mark> 课▼ | 信息查询▼ | 教学评价▼ |
| 学籍异动申请<br>重修报名   |             |                   | ø     |       |
| 学生转专业申请          | <b>与</b>    |                   |       |       |
| 考级项目报名<br>教学项目报名 |             |                   |       |       |
|                  |             |                   |       |       |

二、阅读转专业说明,5秒倒数结束后可点击【已阅读】进行下一步 操作

## 三、进入转专业界面,点击【申报】,按照系统指示操作

|        |               |               |       |       |        |      | + 增加 | ☑ 修改 ◀ | ;申报 | C 取消申报 | ▲ 提交 | 1 撤销申请 | ▲ 号田 | <b>合</b> 打印 |
|--------|---------------|---------------|-------|-------|--------|------|------|--------|-----|--------|------|--------|------|-------------|
| 生效学年   | 2023-2024     |               | Ŧ     |       | 生效学期   | 2    |      | Ŧ      |     |        |      |        |      |             |
|        |               |               |       |       |        |      |      |        |     |        |      |        |      | 查证          |
| 保存成功之后 | <b>请核对转</b> 专 | 业信息,(         | 息无误之后 | 点击提交才 | 能进入审核! |      |      |        |     |        |      |        |      |             |
|        | 41-2020年11月   | 保存状态          | 审核状态  | 操作    | 年级     | 转入学院 |      | 转入专业   |     | 转入专    | 业方向  | 学号     |      | 性别          |
| 生效学年   | 主奴子的          | 99657.460.000 |       |       |        |      |      |        |     |        |      |        |      |             |

四、按界面显示选择专业后点击【提交申请】

| 申请转专业                          |                                      |               |     | <b>×</b>     |
|--------------------------------|--------------------------------------|---------------|-----|--------------|
| 请及时关注您的转专业信<br>当前为2023-2024学年第 | 1息!<br>51学期; 您本次转专业申请审核通过后,将在2023-20 | )24学年 第2学期生效! |     | *            |
| 姓名                             |                                      | 学号            |     |              |
| 年级                             |                                      | 学院            |     |              |
| 专业                             |                                      | 性别            |     |              |
| 排名/占比                          | I                                    |               |     |              |
| "转入学院                          | 请选择                                  | *转入专业         | 请选择 | >            |
| *转入专业方向                        | 请选择 *                                |               |     |              |
| 附件上传                           | 🖆 选择文件                               |               |     |              |
| *申请理由                          | 申请理由最多输入120字                         |               |     |              |
|                                |                                      |               |     | 保存草稿 提交申请 关闭 |

五、查看转专业申请信息,若申请为保存状态,确认无误后点击【提 交】。如误报,请先点击【撤销申请】后,再点【取消申报】,方可重 新申报。

|      |      |     |        |      | 2 |      |      |
|------|------|-----|--------|------|---|------|------|
| ╋ 増加 | ☑ 修改 | €申报 | C 取消申报 | ▲ 提交 |   | ▲ 导出 | 🛔 打印 |

六、提交后条目显示提交状态及审核状态,点击【打印】生成《转专 业申请表》。

|     | 生效学年   | 2023-202 | 4                      |        | Ŧ             | 生效学期                   | 2 |
|-----|--------|----------|------------------------|--------|---------------|------------------------|---|
| ± • | 皮方成功ウド | 注むいけたチ   |                        | *****  |               |                        |   |
| T.  | 浙于现初之间 | 同収入りキマミ  | マ业16念,1                | ā思九呋Zh | 百只击提父小        | 能进入审核                  | ! |
|     | 生效学年   | 生效学期     | <b>天业信念,li</b><br>保存状态 | 审核状态   | <b>百只古提父小</b> | 能进入审核<br><sub>年级</sub> | ! |

## 湖北经济学院法商学院学生转专业申请表

| X±4    | 性别           |      | 学号          |   |  |
|--------|--------------|------|-------------|---|--|
| 在读院系   | 在读专业         |      | 所在班级        |   |  |
| 申请转入院系 | 申请转入<br>专业年级 |      | 是否需学<br>籍异动 | 是 |  |
| 高考生源地  | 高考考生科类       |      | 有无违纪<br>记录  |   |  |
| 联系电话   |              | 家长电话 |             |   |  |
|        |              |      |             |   |  |
|        |              |      |             |   |  |

## 七、其他说明

系统操作中如有疑问请联系各系系统管理员老师,未尽事宜详见 转专业通知。